## Access and Set Up - Creating Printer Favourites for Discharge Scripts

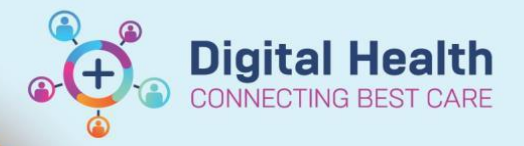

Digital Health Quick Reference Guide

This Quick Reference Guide will explain how to:

Access and Setup Printer Favourites for Discharge scripts

## 1. In 'Orders' highlight the medications you want to print.

\*\*\*Note: Only select medications marked 'Prescribed'. Medications marked as 'Ordered' are inpatient orders and cannot be printed to script paper. \*\*\*

| Di | splay:       | AI   | Active Urders                                  |            | ▼ []                                                                                                    |  |  |  |  |  |
|----|--------------|------|------------------------------------------------|------------|----------------------------------------------------------------------------------------------------|--|--|--|--|--|
|    |              | 7    | Order Name                                     | Status 🔺   | Details                                                                                                    |  |  |  |  |  |
| ⊿  | Medications  |      |                                                |            |                                                                                                    |  |  |  |  |  |
|    | $\checkmark$ | ীয়া | labetalol                                      | Ordered    | 100 mg, Oral, Tablet, BD (with or after food), First dose 13/10/2018 08:00:00                                               |  |  |  |  |  |
|    | $\checkmark$ | ल    | labetalol                                      | Ordered    | 100 mg, Oral, Tablet, BD (with or after food), First dose 13/10/2018 08:00:00                                               |  |  |  |  |  |
|    | $\checkmark$ | জ    | labetalol                                      | Ordered    | 100 mg, Oral, Tablet, BD (with or after food), First dose 12/10/2018 08:00:00                                               |  |  |  |  |  |
|    | $\checkmark$ | 10   | labetalol                                      | Ordered    | 10 mg, IV, Vial, ONCE only, First dose 11/10/2018 21:00:00, Stop date 11/10/2018 21:00:00, (Bolus dose)                     |  |  |  |  |  |
|    |              |      | furosemide (frusemide)<br>(furosemide (frusemi | Prescribed | 2 tab(s), Oral, Tablet, morning, Qty: 100 tab(s), Refill(s) 0, PBS, PBS Code: 2412Y                                         |  |  |  |  |  |
|    |              |      | emollients, topical<br>(Alpha Keri Bath topic  | Prescribed | 1 application, Topical, Oil, daily, PRN for dry skin, For use in the bath or shower., Qty: 1 bottle(s), Refill(s) 0, Non-PB |  |  |  |  |  |

2. Click and select 'Print Rx'

| _ | Convert to Inpatient Order |  |  |  |  |  |  |
|---|----------------------------|--|--|--|--|--|--|
|   | Print Rx                   |  |  |  |  |  |  |
|   | Add/Modify Compliance      |  |  |  |  |  |  |

- 3. Click the 'Other Output Devices' tab {1}
- 4. Select your location and click on your ward {2}
- 5. A list of printer available in that ward will appear on the right. Find the name of the printer on the printer itself. Also check which tray contains PBS paper.
- 6. Select the correct printer name and tray number. {3}
- 7. Right click and select 'Add to Favourites' {4}

8. The printer will now appear under the 'Favourites' tab. (5) (Select and click 'OK' to print)

Access and Set Up – Creating Printer Favourites for Discharge Scripts

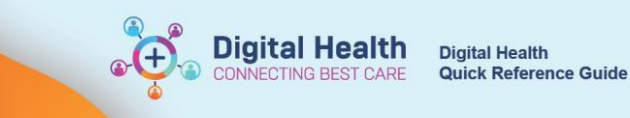

| Output Devices         Favorite:       Dth         Filter By:       Image: Control of the second second | ter Dutput Devices<br>Location<br>S Sunbury Day Hospital<br>S Sunshine Hospital<br>S Williamstown Hospital<br>S WIlliamstown Hospital<br>W Aged Care Unit<br>W Aged Care Unit<br>W Dialysis Unit<br>W Ground Floor West V<br>W More Unit V<br>W Ground Floor West V<br>W M State State Sta | Device Type:<br>Device Name<br>wtlowwwrb01<br>wtupwwlex01-2<br>wtupwwwexo2-1<br>wtupwwwrb01 | Printer  Location  W1 West Ward  W1 West Ward  W1 West Ward  W1 West Ward  W1 West Ward  W1 West Ward | Type<br>PRINTER<br>PRINTER<br>PRINTER<br>PRINTER | Add to Favorites | <b>{4}</b> |       |
|----------------------------------------------------------------------------------------------------|----------------------------------------------------------------------------------------------------|---------------------------------------------------------------------------------------------|----------------------------------------------------------------------------------------------------|--------------------------------------------------|------------------|------------|-------|
|                                                                                                    |                                                                                                    |                                                                                             |                                                                                                    |                                                  | TESTWHS TORE2    | - 9000007  | Cance |

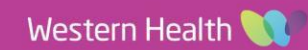